## RAJASTHAN HIGH COURT

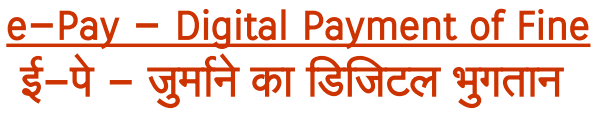

pay.ecourts.gov.in

### INTRODUCTION — परिचय

 The facility of online payment of Fine in Subordinate Courts of Rajasthan has been started on ePay Portal (<u>https://pay.ecourts.gov.in</u>) along-with earlier available facility of Court Fees.

कोर्ट फीस के साथ साथ राजस्थान के अधीनस्थ न्यायालयों की **जुर्माना राशि** ऑनलाइन जमा कराने सुविधा भी ई–पे पोर्टल (<u>https://pay.ecourts.gov.in</u>) पर प्रारम्भ कर दी गयी है।

 ePay Portal is directly integrated with Online Receipts Portal of Rajasthan State Government (eGRAS). This facility may be availed through Net-banking, Debit/Credit Cards and BHIM UPI.

ई-पे पोर्टल, राजस्थान सरकार के ऑन लाईन भुगतान पोर्टल ई-ग्रास से सीधा जुड़ा हुआ है। इस सुविधा का उपयोग, नेट बैंकिंग, डेबिट/क्रेडिट कार्ड या भीम यूपीआई के माध्यम से किया जा सकता है।

- This facility is available 24X7 and can be availed anywhere anytime to online deposit the amount of fine as ordered by concerned Court.
   यह सुविधा 24X7 उपलब्ध है जिसे कहीं से भी कभी भी सम्बंधित न्यायालय द्वारा आदेशित जुर्माना राशि ऑनलाइन जमा करवाने के उपयोग में लिया जा सकता है।
- Receipt of Payment of Fine generated from ePay portal will be submitted by the litigant/advocate in the concerned Court. The payment will be verified and defaced/cancelled by the Court Staff to ensure that the receipt is genuine and it is used only once.

ई–पे पोर्टल पर की गयी जुर्माना राशि भुगतान की रसीद, अधिवक्ता या पक्षकार द्वारा संबंधित न्यायालय में जमा करायी जायेगी। न्यायालय स्टाफ द्वारा जुर्माना राशि रसीद को डिफेस या निरस्त किया जायेगा जिससे यह सुनिश्चित हो सकेगा कि रसीद असली है तथा इसे एक बार ही काम में लिया गया है।

# PROCESS FOR ONLINE PAYMENT OF FINE जुर्माना राशि के ऑनलाईन भुगतान की प्रक्रिया

1. Open URL <u>https://pay.ecourts.gov.in</u> in browser (Google Chrome, Firefox etc.) following screen will be displayed.

वेब ब्राउजर (गूगल क्रोम, फायरफॉक्स आदि) में URL <u>https://pay.ecourts.gov.in</u> खोलें। आपको निम्न स्क्रीन दिखाई देगीः–

|                 | ePay                                                                                                    | ₹ | ٢         |              | ePay<br>eCourts Digital Payment                                                                                                    | ₽₹₹      |   |
|-----------------|----------------------------------------------------------------------------------------------------|---|-----------|--------------|----------------------------------------------------------------------------------------------------|----------|---|
| ODistrict Court | Court Inc.                                                                                                    |   | Court Fee |              | ial Deposit                                                                                                    | OPenalty |   |
|                 | disting Case                                                                                                    |   |           |              | Fine                                                                                                    |          | ? |
| * State         | Select State                                                                                                    |   |           |              | 1                                                                                                    |          |   |
| District        | Select District •                                                                                                    |   |           | -            |                                                                                                    |          |   |
| * Establishment | Select Establishment                                                                                                    |   |           | * CNR Number | CNR Number Go                                                                                                    |          |   |
| * Party Name    | Party Name                                                                                                    |   |           | Amount       |                                                                                                    |          |   |
| * Amount        | Amount                                                                                                    |   |           | Anoun        | Amount                                                                                                    |          |   |
| Remark          | Remark                                                                                                    |   |           | * Mobile No  | Enter Mobile No                                                                                                    |          |   |
| * Mohile No     | Enter Mobile No Terms and Conditions Tome set along executing on its besprod and developed by National Informatics Centur work = Conditional Information Centur work = Conditional Information Centur work = Conditional Information Centur work = Conditional Information Centur work = Conditional Information Centur work = Conditional Information Centur work = Conditional Information Centur work = Conditional Information Information Informa |   |           |              | Terms and Conditions The web site<br>per ecount gas in it designed and<br>developed by National Informatics Genere<br>under «Courts project for the<br>I agree to above Terms and Conditions |          |   |

- 2. Choose Fine as Payment type. भुगतान प्रकार में फाइन (जुर्माना) का चयन करें।
- NOTE: Fine can only be paid for existing cases.
   नोट: फाइन (जुर्माना) का भुगतान केवल लंबित प्रकरणों के लिए किया जा सकता है ।
- 4. For identifying the existing case choose from **O** CNR Number OR **O** Case Number लंबित प्रकरण की पहचान आप **O** सी एन आर नंबर या **O** केस नंबर द्वारा कर सकते हैं ।
- 5. CNR Number is a unique 16-digit alphanumeric number, which is assigned to each case filed in the High Courts or District Courts, since it is unique it can be used to accurately identify any case in India. CNR number can be obtained from eCourt services website or from Kiosks located in Court premises. You may also contact court staff for CNR number.

CNR नंबर एक विशिष्ट 16 डिजिट का अल्फा न्यूमेरिक नंबर है जो उच्च न्यायालय अथवा जिला न्यायालय में संस्थित प्रत्येक प्रकरण को दिया जाता है, विशिष्ट संख्या होने से इसका उपयोग भारत–भर में किसी भी प्रकरण की सही पहचान के लिए किया जा सकता है। CNR नंबर पता करने के लिए आप ई–कोर्ट की वेबसाइट या न्यायालय परिसर में स्थापित कियोस्क का उपयोग कर सकते हैं या कोर्ट स्टाफ से जानकारी ले सकते हैं। 6. For finding Case Particulars through **CNR Number** simply type unique 16 Digit CNR number and then Click on GO to display case particulars. Kindly verify particulars before proceeding.

CNR नंबर द्वारा केस की सही पहचान करने हेतु 16 डिजिट का सी एन आर नंबर एंटर करें एवं GOपर क्रिक करने पर केस सम्बन्धी सूचना दिखाई देगी । कृपया आगे बढ़ने से पहले इन्हे जांच लें।

| udicial Deposi | t OFine OPenalty                                                        |
|----------------|-------------------------------------------------------------------------|
|                | Fine                                                                    |
|                | e No.                                                                   |
| • CNR Number   | RJBR010023422019 Go                                                     |
|                | Case No : Session Case/0000001/2020                                     |
|                | Court No.: 3                                                            |
|                | Designation :Addl District and Sessions Judge I                         |
| * Party        | Select Party No.                                                        |
|                | Enter New Party Name                                                    |
| * Amount       | Amount                                                                  |
| * Mobile No    | Enter Mobile No                                                         |
|                | Terms and Conditions The web site<br>pay.ecourts.gov.in is designed and |

7. For finding case particulars through Case Number, Select State(Rajasthan)→Relevant District →Relevant Establishment →Case Type and then enter Case Number and Year and Click on GO to display case particulars. Kindly verify particulars before proceeding. केस नंबर के द्वारा केस की सही पहचान करने हेतु स्टेट(राजस्थान)→सम्बंधित ज़िला →सम्बंधित एस्टेब्लिशमेंट →केस टाइप का चुनाव करें एवं केस नंबर व वर्ष एंटर करके GO पर क्लिक करने पर केस सम्बन्धी सूचना दिखाई देगी। कृपया आगे बढ़ने से पहले इन्हे जांच लें।

| dicial Deposit                    | E OFine                                         | OPenalty |
|-----------------------------------|-------------------------------------------------|----------|
|                                   | Fine                                            |          |
|                                   | No.                                             |          |
| State                             | Rajasthan -                                     |          |
| District                          | Baran -                                         |          |
| <ul> <li>Establishment</li> </ul> | DJ ADJ Baran HQ -                               |          |
| Case Type                         | Session Case -                                  |          |
| * Case Number                     | 1 Year 20                                       | 20 Go    |
|                                   | Court No. : 3                                   |          |
|                                   | Designation :Addl District and Sessions Judge I |          |
| * Party                           | Select Party -                                  |          |
|                                   | Enter New Party Name                            |          |
|                                   |                                                 |          |
| * Amount                          | Amount                                          |          |
| * Amount<br>* Mobile No           | Amount<br>Enter Mobile No                       |          |

8. Thereafter, choose the **name of party** who is depositing Fine from drop-down list, if party name is not in drop-down list or any new party is depositing fine ए then enter name in Enter New Party Name Box

तदुपरांत उस **पक्षकार का नाम** ड्राप–डाउन लिस्ट में से चुने जो जुर्माना जमा करा रहा है , यदि पक्षकार का नाम ड्राप डाउन–लिस्ट में नहीं हो या अन्य पक्षकार द्वारा जुर्माना जमा करवाया जा रहा हो तो Enter New Party Name बॉक्स में पक्षकार का नाम लिखें।

 Enter Amount of Fine as imposed by Court and Mobile Number प्रकरण में सम्बंधित न्यायालय द्वारा अधिरोपित जुर्माना राशि तथा मोबाइल नंबर फीड करें।

| * Case Number | 1 Year                                                                                                    | 2020 😡 | * Case Number | 1                                                                      | • Year                                             | 2020 Go |
|---------------|----------------------------------------------------------------------------------------------------|--------|---------------|------------------------------------------------------------------------|----------------------------------------------------|---------|
|               | Court No.: 3<br>Designation :Addl District and Sessions Ju                                                      | dge I  |               | Court No. : 3<br>Designation :Add Di                                   | strict and Sessions Judge                          |         |
| • Party       | Select Party                                                                                                    |        | • Party       | Select Party                                                           | •                                                  |         |
| * Amount      | Petitioner<br>Raiasthan Goverment                                                                               |        | * Amount      | Enter New Party                                                        | Name                                               | )       |
| * Mobile No   | Respondent<br>Mamta Bai                                                                                         |        | * Mobile No   | 9828474479                                                             | The web site                                       | ]       |
|               | pay.ecourts.gov.in is designed and<br>developed by National Informatics Centre<br>under eCourts project for the |        |               | pay.ecourts.gov.in is<br>developed by Nationa<br>under eCourts project | designed and<br>al Informatics Centre<br>t for the |         |
|               | I agree to above Terms and Conditi                                                                              | ons    |               | 🗹 I agree to abov                                                      | e Terms and Condition                              | s       |
| Generate OTP  |                                                                                                    |        | Generate OTP  |                                                                        |                                                    |         |

- 11. Select the check box for "I Agree to above Terms and Conditions." "I Agree to above Terms and Conditions." को टिक करें।
- 12. Click on Generate OTP and an OTP will be received on your mobile. जनरेट ओटीपी पर क्लिक करें। आपके मोबाइल पर ओटीपी प्राप्त होगा।
- 13. Enter OTP and click on "Verify" button. ओटीपी डालें और वेरिफाई करें।
- 14. If OTP is not received, user can regenerate the OTP after 2 minutes. यदि ओटीपी नहीं आता है तो दो मिनट बाद पुनः जनरेट कर सकते हैं।
- 15. After verification, the user will be directed to the page of eGRAS (Rajasthan Government Receipt Accounting System) for payment of amount of fine. वेरिफिकेशन के बाद, उपयोगकर्ता स्वतः राजस्थान सरकार के ई ग्रास के पोर्टल पर पहुंच जायेगा जहां जुर्माना राशि का भुगतान किया जायेगा।

| Conception of the second accounting System | Department of Finance<br>Government of Rajasthan |  |
|--------------------------------------------|--------------------------------------------------|--|
| Department Integration                     |                                                  |  |
| GUEST                                      |                                                  |  |
|                                            |                                                  |  |

16. Click on GUEST button to proceed

GUEST पर क्लिक करें।

17. Thereafter, List of Banks/Payment Gateways integrated with eGRAS will be displayed

A) Choose from 9 Banks shown on the top if you have **Net Banking** Available in any one of them-

ई ग्रास के पोर्टल पर बैंक व पेमेन्ट गेटवे की सूची दिखाई देगी

A) सबसे ऊपर नौ बैंकों के नाम दिखाई देंगे। यदि आपके पास इनमें से किसी भी बैंक में नेट बैंकिंग की सुविधा है तो आप संबंधित बैंक का चयन कर सकते हैं-

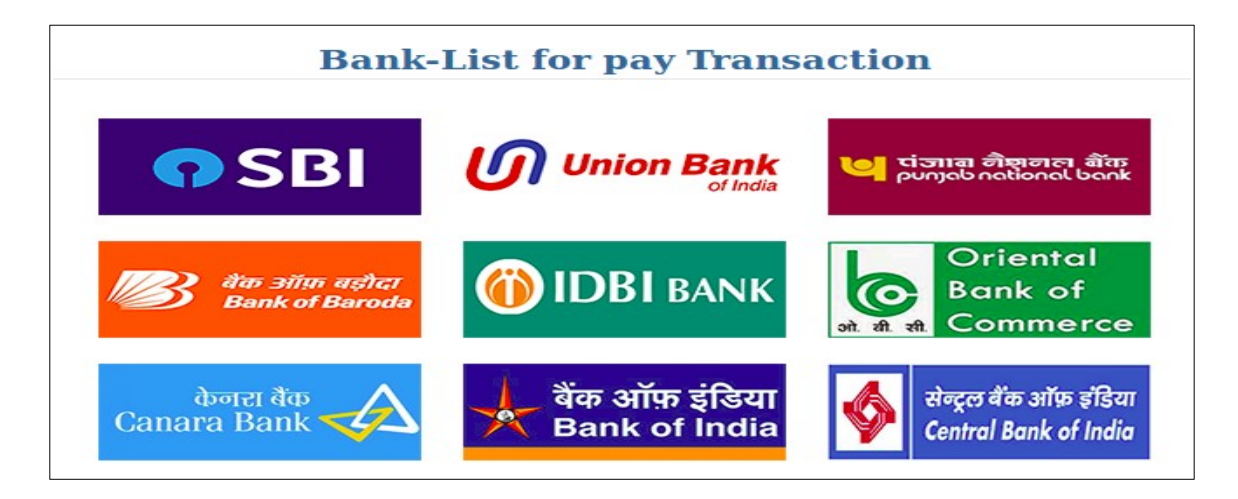

B) Choose Payment Gateway on the bottom if you want to avail facility of payment through Credit/ Debit Card or Net banking from other banks associated with payment gateway-

यदि आप डेबिट/क्रेडिट कार्ड का उपयोग करना चाहते हैं एवं यदि आपके पास ऊपर दिये गये 9 बैंकों के अलावा किसी अन्य बैंक की नेट बैंकिंग है तो नीचे दिये गये पेमेन्ट गेटवे का उपयोग कर सकते हैं–

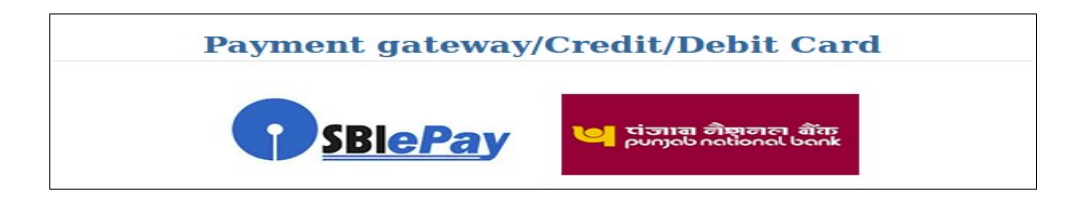

1. Following Banks are at present associated with SBI-ePay Gateway वर्तमान में एसबीआई पेमेन्ट गेटवे पर निम्न बैंक उपलब्ध हैं:-

### <u>SBI - ePay</u>

- Allahabad Bank Retail
- Andhra Bank
- Bank of Maharashtra
- Catholic Syrian Bank
- City Union Bank
- DCB Bank Personal
- Dena Bank
- Dhanlaxmi Bank-Corporate
- Dhanlaxmi Bank-Retail
- Federal Bank
- HDFC Retail Bank ICICI Bank - Retail

- IDBI Bank
- Indian Bank
- IndusInd Bank
- Jammu and Kashmir Bank
- Janata Sahakari Bank Ltd. Pune
- Karnataka Bank Ltd
- Karur Vysya Bank
- Kotak Mahindra Bank
- Lakshmi Vilas Bank
- Mehsana Urban Co. Op. Bank Ltd Vijaya Bank
- PMC Bank Ltd

- Punjab and Sind Bank
- SVC Retail
- Saraswat Bank
- South Indian Bank
- Syndicate Bank
- Tamilnad Mercantile Bank
- UCO Bank
- Union Bank Of India
- United Bank of India
- YES Bank
- 2. Following Banks are at present associated with PNB Gateway वर्तमान में पीएनबी पेमेन्ट गेटवे पर निम्न बैंक उपलब्ध हैं:-

#### PNB Gateway

- Airtel Payments Bank
- Andhra Bank
- AXIS Bank
- Bank of India
- Bank of Maharashtra
- Canara Bank
- Catholic Syrian Bank
- Central Bank Of India
- Citibank Netbanking
- City Union Bank
- Corporation Bank
- Cosmos Bank
- DCB Bank
- Dena Bank
- Deutsche Bank
- Dhanlaxmi Bank
- Federal Bank

- HDFC Bank
- ICICI Netbanking
- IDBI Bank IDFC Netbanking
- IDFC Netbanking
- Indian Bank
- Indian Overseas Bank
- IndusInd Bank
- Jammu and Kashmir Bank
- Janata Sahakari Bank Pune
- Karnataka Bank
- Karur Vysya Corporate
- Karur Vysya Retail
- Kotak Mahindra Bank
- Lakshmi Vilas Bank Retail
- Lakshmi Vilas Bank Corporate
- Oriental Bank of Commerce

- Punjab National Bank Retail
- Punjab National Bank Corporate
- Punjab And Sind Bank
- Saraswat Bank
- SVC Bank Ltd.
- South Indian Bank
- State Bank of India
- Syndicate Bank
- Tamilnad Mercantile Bank
- The Bharat Co-op. Bank Ltd
- The Nainital Bank
- UCO Bank
- Union Bank Corporate
- Union Bank Retail
- United Bank Of India
- Vijaya Bank
- Yes Bank

C) For BHIM UPI Payment Choose SBI-ePay Gateway भीम यूपाआई से भुगतान करेन के लिए SBI-ePay Gateway का चयन करें।

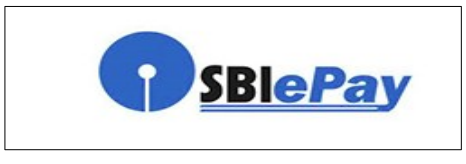

- 18. After Selecting appropriate payment option click on Pay Now button to proceed further उपयुक्त पेमेन्ट विकल्प का चयन करेन के बाद Pay Now पर क्लिक करें
- 19. A message will be displayed Record saved successfully click on OK आपको Record saved successfully मैसेज दिखाई देगा जिसमें OK पर क्लिक करें।

PMC Bank Limited

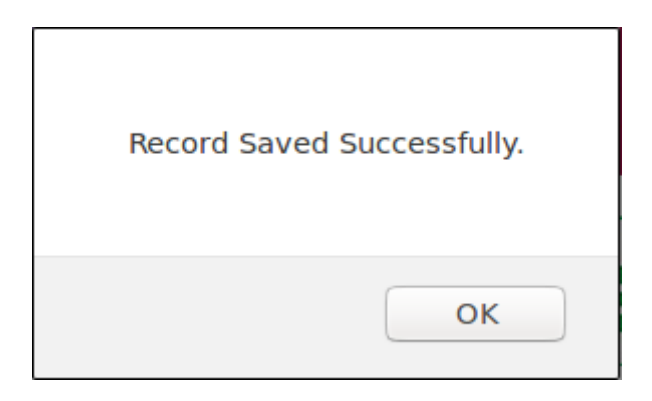

20.Thereafter, E–CHALLAN will be displayed with transaction details like this: इसके बाद निम्न प्रकार से ई चालान दिखाई देगा–

|                                      | Ver 2.0                     | Depart                | tment of F                                   | inance            |            |
|--------------------------------------|-----------------------------|-----------------------|----------------------------------------------|-------------------|------------|
| <b>C</b> Covernme                    | nt Receipt Accounting S     | Governa               | nent of Ra                                   | ojasthan          | सत्यमेव जय |
| elcome : Guest                       | Date : 24-05-2              | 020 16:44:40          |                                              |                   | Logo       |
|                                      |                             | E-<br>Governm         | CHALLAN<br>ent of Rajasthan                  |                   |            |
| GRN :- 39402259                      | )                           |                       |                                              |                   |            |
| Department                           | Rajasthan Hig               | Jh Court              |                                              | Payee Details     |            |
| Type Of Payment                      | Online                      |                       | TIN/Actt.No.<br>/VehicleNo./Taxid(If<br>Any) | E O               |            |
| Office Name                          | DISTT. & SES                | SIONS JUDGE, BARAN    | PAN No.(If<br>Applicable)                    |                   |            |
| Location                             | BARAN                       |                       | Full Name                                    | Mamta Bai         |            |
| Year (Period)                        | 24/05/2020 -To              | o- 24/05/2020         | Address                                      | NA                |            |
| SNo. Budget H                        | ead/Purpose                 | Amount in Rs.         | Town/City/District                           | NA                |            |
| 1 0070-01-102-02<br>अन्य अदालती न्या | 2-00-सिविल सत्र एवं<br>पालय | 3.                    | DO PIN                                       | 000000            |            |
| Deduct:Commission                    |                             | 0                     | .00 Remarks(If Any)                          |                   |            |
| Total/NetAmount                      |                             | ₹3                    | 00 Three Rupees and                          | Zero Paisa Only   |            |
| SBI Has R                            | esumed Netb                 | anking Service 24*7 ! | State                                        | Bank Of India Con | itinue     |

- 21. Click on Continue button Continue पर क्लिक करें
- 22.Following two messages will be displayed one after another. निम्न दो संदेश एक के बाद एक दिखाये जायेंगे

| Selected Period 20/05/2020 To 20/05/2020 F<br>want to continue? | Please verify the details you have entered. Do you |
|-----------------------------------------------------------------|----------------------------------------------------|
|                                                                 | Cancel                                             |

| Your GRN Number is: 39356753                       |
|----------------------------------------------------|
| Prevent this page from creating additional dialogs |
| ок                                                 |

23.You may note GRN Number and click on OK button to proceed for selected payment option from Net Banking/ Payment Gateway(Credit Card/ Debit Card) /BHIM UPI

GRN नंबर को नोट करें और OK क्लिक कर चयनित भुगतान विकल्प यथा नेट बैंकिंग/क्रेडिट/डेबिट कार्ड/भीम यूपीआई द्वारा भुगतान की प्रक्रिया प्रारंभ करे।

- 24. Make the payment to complete the transaction. भुगतान कर संव्यवहार पूर्ण करें।
- 25. Payment successful message will be displayed by concerned bank.

संबंधित बैक या संस्थान द्वारा सफल भुगतान का संदेश दिया जायेगा।

26.Thereafter, bank will redirect to eGRAS website and eGRAS will display a Payment successful message and will also display Challan Receipt of eGRAS. Print of this receipt is not required.

इसके पश्चात बैंक, उपयोगकर्ता को स्वतः ईग्रास की वेबसाईट पर पहुंचा देगा। यहां पर ईग्रास द्वारा सफल भुगतान का संदेश दिया जायेगा और ईग्रास चालान रसीद दिखाई जायेगी। इसका प्रिंट लेने की आवश्यकता नहीं है।

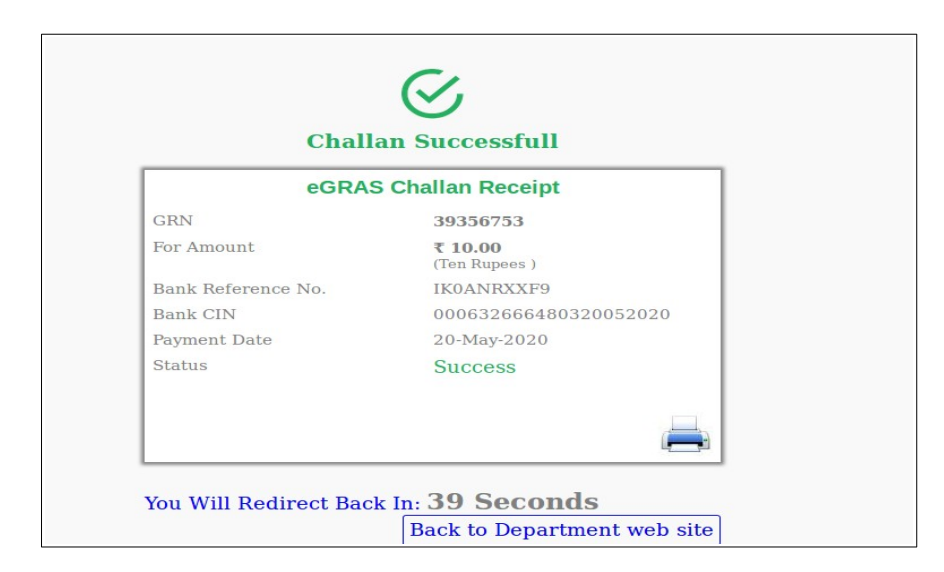

- 27. Click Back to Department web site button to return to ePay website. Back to Department web site पर क्रिक करें जिससे आप पुनः ईपे पोर्टल पर पहुंच जायेंगे।
- 28. ACKNOWLEDGMENT slip from eCourts ePay will be displayed like this, Please Print or Download PDF. It is important to note that this PDF is required as proof of payment of Fine. Therefore, do not forget to print or download this PDF. You my also obtain print of eGRAS challan again by clicking on Print Acknowledgment.

ई-पे पोर्टल पर निम्नानुसार ACKNOWLEDGMENT slip दिखाई देगी। इस ACKNOWLEDGMENT slip को प्रिंट करना या पीडीएफ डाउनलोड करना सुनिश्चित करें क्योंकि यह जुर्माना राशि के भुगतान के प्रमाण के रूप में आवश्यक होगी। अतः इसे प्रिंट करना या पीडीएफ डाउनलोड करना न भूलें।आप Print Acknowledgment पर क्लिक करके ई-ग्रास द्वारा जारी चालान का प्रिंट भी प्राप्त कर सकते हैं।

| eCourt                               | <b>ePay</b><br>is Digital Payment | ₹₹ |  |  |  |
|--------------------------------------|-----------------------------------|----|--|--|--|
| Tran                                 |                                   |    |  |  |  |
| ACKN0<br>DJ                          |                                   |    |  |  |  |
| Case Number                          | Session Case/0000001/2020         |    |  |  |  |
| Received Sum of Rs                   | Rs 3.00 towards Fine.             |    |  |  |  |
| From Shri/Shrimati                   | Mamta Bai                         |    |  |  |  |
| Transaction Id                       | FRJBR01202042L                    |    |  |  |  |
| Bank Grn                             | 39402259                          |    |  |  |  |
| Date                                 | 2020-05-24 16:50:48.962983        |    |  |  |  |
| Mobile                               | 9414280329                        |    |  |  |  |
| Note : Acknowledgement is subject to | J                                 |    |  |  |  |
| Print Acknowledgement                |                                   |    |  |  |  |
| <br>Print                            | Download Pdf<br>Thank You         |    |  |  |  |

29. Use this **ACKNOWLEDGEMENT** slip as proof of payment of fine and submit it in the concerned court. Court will deface/cancel the it so that it is not used elsewhere.

इस ACKNOWLEDGMENT slip को संबंधित न्यायालय में जुर्माना राशि जमा होने के सबूत के रूप में प्रस्तुत करें। न्यायालय स्टाफ द्वारा इसे डिफेस या निरस्त किया जायेगा जिससे यह सुनिश्चित हो सकेगा कि रसीद असली है तथा इसे एक बार ही काम में लिया गया है।

\* \* \* \* \* \*